# WIOA, Title II Section 243 Integrated EL Civics Plan 2018-19 (IELCE)

The IELCE Plan is posted on the CASAS website (<u>www.casas.org</u>) under California Adult Education Accountability and Assessment>California EL Civics> WIOA Section 243 IELCE Plan webpage (<u>https://www.casas.org/training-and-support/casas-peer-communities/california-adult-education-accountability-and-assessment/california-el-civics/wioa-section-243-ielce)</u>

Click **Start WIOA Section 243 IELCE Application Plan.** The link will direct you to the IELCE plan application site (https://www2.casas.org/surveys/ielc)

• Please use one of the following web browsers: Google Chrome, Microsoft Edge or Firefox.

WIOA Section 243 Integrated EL Civics Plan 2018-19

Log in

## **Plan Instructions**

- You can submit a response if your agency is funded for WIOA, Title II Section 243.
- Double check that your agency name is correct at the top of the page on the survey navigation bar. If your agency name is incorrect, contact CASAS Tech Support.
- Your responses are automatically saved as you navigate between pages and periodically as you enter data.
- If you need assistance, contact CASAS Tech Support at techsupport@casas.org or 1-800-255-1036 (option 2).
- Due date for plan submission is April 30, 2019.

#### Begin Plan 🔶

• Step 1: Click "Begin Plan" and you will be prompted to log in.

| Email    |                |
|----------|----------------|
| Password |                |
|          | Forgot passwor |

• Step 2: Log on using your CASAS log in credentials.

| 1. Assurances for the Section 243 Integrated EL Civics Program of the Workforce Innovation and Opportunity Act (WIOA), Title<br>II: Adult Education and Family Literacy Act (AEFLA)                                                                                                    |
|----------------------------------------------------------------------------------------------------|
| <ol> <li>The Integrated EL Civics program meets the Integrated Education and Training requirement of being part of at least one career pathway. (REFERENCE: 34 CFR 463.38(b))</li> <li>The career pathways are designed to meet the following requirements of the Integrated EL Civics program. (REFERENCE: 34 CFR 463.73(b))         <ul> <li>Prepare for and place adult English language learners in unsubsidized employment within in-demand industries and occupations leading to economic self-sufficiency</li> <li>Integrate with the local workforce development system and its functions to carry out program activities</li> </ul> </li> <li>The Integrated EL Civics program includes the following English language acquisition and civics education requirements. (REFERENCE 34 CFR 463.33(b))         <ul> <li>Instruction in literacy and English language acquisition</li> <li>Instruction on the rights and responsibilities of citizenship and civic participation</li> </ul> </li> <li>The adult education component of the Integrated EL Civics program is aligned with the state's content standards for adult education (i.e., the College and Career Readiness Standards and the corresponding English Language Proficiency Standards for Adult Education). (REFERENCE: 34 CFR 463.38)</li> <li>The adult education and Ilteracy activities, workforce preparation, and workforce training occur concurrently and contextually in ways that meet the following requirements. (REFERENCE: 34 CFR 463.37 and 436.35)         <ul> <li>Contain sufficient intensity and quality based on rigorous research (e.g., research on reading, writing, math, and English proficiency of eligible individuals)             <ul> <li>Cure simultaneously</li> <li>Use occupationally relevant instructional material</li> <li>Have a single set of learning objectives identifying specific adult education content; workforce preparation activities; and workforce tr</li></ul></li></ul></li></ol> |
| I have read all assurances and certify that we will comply with the requirements of the Section 243 Integrated EL Civics program of the Workforce<br>Innovation and Opportunity Act (WIOA), Title II: Adult Education and Family Literacy Act (AEFLA) program as a condition of funding and that, to the best<br>of my knowledge, the information contained in this document is correct and complete.                                                                                                    |
| Name and Title       Signature       Date Signed                                                                                                    |

• Step 3: Type in your name and title. Under signature, you also can type your full name or initials.

| 2. Workforce Preparation                                                                                        |                                                                           |                                                                                      |                                          |
|----------------------------------------------------------------------------------------------------|---------------------------------------------------------------------------|--------------------------------------------------------------------------------------|------------------------------------------|
| a. Which 243 designated EL Civics Civic Objectives ha                                                           | ave you selected for the 2018–19                                          | 9 program year?                                                                      |                                          |
| (3) Develop a business plan for a small business in                                                             | order to participate in the econo                                         | mic growth of the community                                                          |                                          |
| (11) Research and describe the cultural background                                                              | is that reflect the local cross cult                                      | ural society and that may present a ba                                               | arrier to civic participation            |
| (13) Interact with educational institutions including                                                           | g schools for children and school                                         | s or agencies with programs for adult                                                | learners                                 |
| (14) Identify educational opportunities and researc                                                             | h education/training required to                                          | achieve a personal goal                                                              |                                          |
| (23) Access and use community service and govern                                                                | ment agency information                                                   |                                                                                      |                                          |
| (25) Identify and describe volunteer opportunities i                                                            | n the community                                                           |                                                                                      |                                          |
| (27) Demonstrate knowledge of health and safety p                                                               | precautions by participating in ac                                        | tivities such as CPR and First Aid Trair                                             | ning                                     |
| (30) Demonstrate how to use pharmacies/drug stor                                                                | es and medicines                                                          |                                                                                      |                                          |
| (32) Locate, analyze and describe job requirements, the information                                             | , licenses, credentials, etc. neede                                       | d for specific jobs and identify resourc                                             | es available to help access              |
| (33) Identify and access employment and training r                                                              | esources needed to obtain and k                                           | eep a job                                                                            |                                          |
| (34) Identify, describe, select and access free or low                                                          | cost employment related servic                                            | es                                                                                   |                                          |
| (35) Identify procedures for protecting employment                                                              | t rights and access resources that                                        | support and assist the worker                                                        |                                          |
| (36) Identify work related safety regulations, standa                                                           | ards and procedures                                                       |                                                                                      |                                          |
| (37) Identify and demonstrate qualities of an effect                                                            | ive employee in the American we                                           | orkplace in order to get a job, keep a jo                                            | ob or get a better job                   |
| (46) Access resources for nutrition education and in                                                            | formation related to the purchas                                          | e and preparation of healthy foods                                                   |                                          |
| (47) Identify strategies and resources to effectively                                                           | use the internet safely                                                   |                                                                                      |                                          |
| (48) Effectively use online tools to communicate an                                                             | d collaborate with others                                                 |                                                                                      |                                          |
| (49) Access necessary information and use it to succ<br>college website, utilize a student management syst      | cessfully transition to post-secon<br>tem, meet with a college counsel    | dary education, training or work e.g. a<br>or and develop an Education Plan, etc     | ccess information from a                 |
| (50) Identify and demonstrate the study skills and s<br>e.g. notetaking, organization, active listening, read   | elf-management skills necessary<br>ing and understanding a syllabus       | r to successfully complete post-second<br>, stress management, time-manageme         | lary education and training<br>ent etc.  |
| (51) Research, identify and utilize resources and see<br>employment e.g. counseling, financial-aid, transpor    | rvices necessary to successfully t<br>tation, childcare, barriers to inst | ransition to and complete post-second<br>ruction or employment, etc.                 | lary education, training and             |
| (52) Research, identify and utilize employability/so<br>secondary education, training and employment e.g.       | ft skills (Personal Qualities, Custo<br>communication skills, collabora   | omer Care Skills, Leadership Skills) neo<br>tion, negotiation, adaptability, diploma | cessary to succeed in post-<br>acy, etc. |
| (53) Research, identify and utilize the skills necessa<br>participating in diversity or sexual harassment train | ary to navigate work and school e<br>ning accessing fair pay/education    | environment and rights e.g. contacting<br>h/services, reporting sexual harassmen     | ) human resources,<br>ht, etc.           |
| Other civic objectives submitted<br>Objective Number                                                            | and approved<br>Objective                                                 | Submitted Date                                                                       | Approved Date                            |
|                                                                                                    |                                                                           |                                                                                      |                                          |
|                                                                                                    |                                                                           |                                                                                      |                                          |

 Objective Number
 Objective
 Submitted Date
 Approved Date

 75
 Demonstrate the languag
 10/10/2019
 10/31/2019
 Submit Cancel

• Step 4: Select the 2018-19 approved 243 EL Civics Civic Objective/s from the list. If your agency has submitted additional 243 EL Civics Civic Objective to CASAS for approval, please indicate the objective and data submitted for approval. You can leave the approved date empty.

| 3.                                                                                            | Workforce Training Crede                                                                                           | entials                       |        |                                                         |  |  |  |  |
|-----------------------------------------------------------------------------------------------|----------------------------------------------------------------------------------------------------|-------------------------------|--------|---------------------------------------------------------|--|--|--|--|
| W                                                                                             | Which types of industry-recognized, post-secondary credentials can be earned in your Integrated EL Civics program? |                               |        |                                                         |  |  |  |  |
|                                                                                               | State licensure administered b                                                                                     | y the California Department ( | of Con | sumer Affairs                                           |  |  |  |  |
|                                                                                               | Locally approved certificates a                                                                                    | warded by an entity on the E  | DD's E | mployment Training Provider List                        |  |  |  |  |
|                                                                                               | Career Development and Colle                                                                                       | ge Preparation (CDCP) Short-  | Term ' | /ocational certificates with more than 48 contact hours |  |  |  |  |
|                                                                                               | Completion of a short-term vocational credit certificate over 6 units                                              |                               |        |                                                         |  |  |  |  |
| Certificates recognized by the Carl D. Perkins Career and Technical Education Improvement Act |                                                                                                    |                               |        |                                                         |  |  |  |  |
| Certificates earned through a CTE program at a Local Education Agency that meet CDE Standards |                                                                                                    |                               |        |                                                         |  |  |  |  |
|                                                                                               | Certificates that meet the threshold for Title IV Federal Student Aid                                              |                               |        |                                                         |  |  |  |  |
|                                                                                               | Certificates earned through Pre-Apprenticeship or Apprenticeship Programs                                          |                               |        |                                                         |  |  |  |  |
| •                                                                                             | Other                                                                                                    |                               |        |                                                         |  |  |  |  |
|                                                                                               | Other description                                                                                                  | Approval Date                 |        |                                                         |  |  |  |  |

• Step 5: Check multiple Workforce Training Credentials that can be earned in your IELCE. Please provide details under "Other" if you have an additional Workforce Training Credentials that do not appear in the above list.

| 4. Integration of t    | he IET Components                                                                                       |
|------------------------|----------------------------------------------------------------------------------------------------|
| Complete the followin  | g table for each career pathway and training program you are implementing for the current program year. |
| <b>+</b> New 1         |                                                                                                    |
|                        | Program Type                                                                                            |
| Industry Sector        | \$                                                                                                    |
| Career Pathway         |                                                                                                    |
| Training Program       |                                                                                                    |
| Credential Type        | \$                                                                                                    |
| Specific Certification | h                                                                                                    |
| Teaching Model 💡       | \$                                                                                                    |
|                        | IET Components                                                                                          |
| ESL/ELL Literacy Co    | urses                                                                                                   |
| + Add ESL/ELL Litera   | cy Course                                                                                               |
| Click the Add but      | ton above to add ESL/ELL Literacy Courses for this program.                                             |

Step 6: Click on +New to add information regarding each career pathway and training program. Repeat steps 6 through 12 for each career pathway and training program. Refer to the resource document: Career
 Pathway Examples for Integrated EL Civics Plan 2018-19.pdf for examples of Career Pathway and Training Program information required to complete this section. The resource document is posted on (https://www.casas.org/training-and-support/casas-peer-communities/california-adult-education-accountability-and-assessment/california-el-civics/wioa-section-243-ielce)

In the co-teaching model, a literacy teacher and a workforce training teacher are teaching in the same classroom; and students are co-enrolled in both courses. In the alternating teaching model, students are co-enrolled in two different but coordinated courses. The literacy teacher and the workforce training teacher are teaching in two different classrooms; and students attend the two courses at different times.

Teaching Model 😮

Alternate Teaching

• Step 7: Add ESL/ELL literacy courses under each career pathway and training program. You can add multiple ESL/ELL Literacy Courses (click +Add) for each career pathway and training program.

| Add Workforce Training Course × |                        |   |  |  |  |  |
|---------------------------------|------------------------|---|--|--|--|--|
| Title and civic objectives      |                        |   |  |  |  |  |
| Personal Home Care              | Aide Training Class    |   |  |  |  |  |
| Begin Date 8/20/2               | 2018                   | i |  |  |  |  |
| End Date 12/7/2                 | 2018                   | i |  |  |  |  |
|                                 | Days of the week       |   |  |  |  |  |
| 🗌 Su 🗌 M 🧧                      | 🛛 Tu 🕑 W 🕑 Th 🗌 F 🗌 Sa |   |  |  |  |  |
| Begin Time 12:00 PM             |                        |   |  |  |  |  |
| End Time 3:00 P                 | M                      |   |  |  |  |  |
| Hours per week                  | 6                      |   |  |  |  |  |
| Number of weeks                 | 18                     |   |  |  |  |  |
| Total hours 108                 |                        |   |  |  |  |  |
| Enrollments 20                  |                        |   |  |  |  |  |
|                                 | Close Save changes     |   |  |  |  |  |

• Step 8: Enter information regarding the ESL/ELL literacy course. If the class meets at different times during the week, please make a note in the text box under Program Coordination and Support at the end of section 4. See step 12 in this document.

|                       | IET Components |                                      |                                      |   |  |  |  |  |  |
|-----------------------|----------------|--------------------------------------|--------------------------------------|---|--|--|--|--|--|
| ESL/ELL Literacy Cour | rses           |                                      |                                      |   |  |  |  |  |  |
| + Add ESL/ELL Literac | y Course       |                                      |                                      |   |  |  |  |  |  |
| 1 - VESL Personal C   | Care Assistant |                                      |                                      | 0 |  |  |  |  |  |
| Begin Date            | 8/20/2018      | Workforce Preparation Activities     | Workforce Training Courses           |   |  |  |  |  |  |
| End Date              | 12/7/2018      |                                      |                                      |   |  |  |  |  |  |
| Days                  | M Tu W Th F    | + Add Workforce Preparation Activity | + Add Workforce Training Course      |   |  |  |  |  |  |
| Begin Time            | 8:30 AM        |                                      |                                      |   |  |  |  |  |  |
| End Time              | 11:30 AM       | 1 - VESL Personal Care Assistant;    | 1 - Personal Home Care Aide Training |   |  |  |  |  |  |
| Hours per week        | 15             | COAAPs 71.1 and 52.1                 | Class                                |   |  |  |  |  |  |
| Total weeks           | 18             |                                      |                                      |   |  |  |  |  |  |
| Total hours           | 270            |                                      |                                      |   |  |  |  |  |  |
| Enrollments           | 20             |                                      |                                      |   |  |  |  |  |  |
|                       |                |                                      |                                      |   |  |  |  |  |  |

• Step 9A: Click +Add Workforce Preparation Activity for each ESL/ELL literacy course. You can add multiple Workforce Preparation Activities.

Workforce preparation activities may be offered in standalone courses or embedded within literacy or workforce training courses and must include instruction in at least one Section 243 designated COAAP.

Workforce Preparation Activities 🔞

+ Add Workforce Preparation Activity

• Step 9B: Click +Add Workforce Training Course for each ESL/ELL literacy course. You can add multiple workforce training courses.

### Single Set of Learning Objectives (Contextualization)

The single set of learning objectives should identify specific adult education content, workforce preparation activities, and workforce training competencies that are organized to function cooperatively.

1. Identify the symptoms indicating that a client has a disease 2. Identify and appropriately report signs of abuse and neglect of consumers. 3. Identify problems, devise solutions and implement a plan of action. 4. Communicate appropriately with clients. 5. Take vital signs and communicate the results.

Step 10: Enter no more than 2,000 characters.

| Workforce Training Provider 🥝    |              |                                 |  |  |  |  |  |  |
|----------------------------------|--------------|---------------------------------|--|--|--|--|--|--|
| + Add Provider                   | Agency Name  | Rolling Hills Community College |  |  |  |  |  |  |
| Fill in the form to the right    | Contact Name | John Callahan                   |  |  |  |  |  |  |
| and click Add to add a provider. | Address      | 1000 Mill Road                  |  |  |  |  |  |  |
|                                  | City Oxnard  | State CA Zip 91003              |  |  |  |  |  |  |
|                                  | Telephone    | (310) 555-1214                  |  |  |  |  |  |  |
|                                  | Email        | jcallahan@rhccd.edu             |  |  |  |  |  |  |
|                                  | Add Cancel   |                                 |  |  |  |  |  |  |

• Step 11: Training Providers can be internal or external. Please provide information on all training providers for the training program.

| Program Coordination and Support                                                                                                    |
|----------------------------------------------------------------------------------------------------|
| Describe the coordinated and comprehensive process for co-enrolling Integrated EL Civics students into the workforce training.                                                                                                    |
| Our agency works hard to inform learners about our training programs and opportunities for English Language Support. We do workplace school community needs assessments of all learners. We use flyers and in-class visits by counselors to discuss training opportunities. At ESL Levels Intermediate High and above, students can meet with a counselor to discuss workplace needs, goals and barriers. Once ELs are enrolled in an alternating or co-teaching IET program, counselors keep in touch with them by email and office hours to offer support. |
| Save                                                                                                    |

• Step 12: Enter no more than 2,000 characters.

### 5. Data and Accountability

- PY 2017-18 reflects IELCE enrollment data for NRS Table 4 from July 1, 2017 through June 30, 2018.
- PY 2018-19 reflects IELCE enrollment data for NRS Table 4 from July 1, 2018 through March 20, 2019.

#### Adult Education and Literacy Courses

|                               | Number Enrolled |         | Number Completing Level |         | Percentage Completing Level |         |
|-------------------------------|-----------------|---------|-------------------------|---------|-----------------------------|---------|
| Educational Functioning Level | 2017-18         | 2018-19 | 2017-18                 | 2018-19 | 2017-18                     | 2018-19 |

#### Workforce Preparation

| Civic Objective and Additional Assessment<br>Plans (COAAP) | Number of Additional<br>Assessments Attempted |         | Number of Additional<br>Assessments Passed |         | Percentage of Additional<br>Assessments Passed |         |
|------------------------------------------------------------|-----------------------------------------------|---------|--------------------------------------------|---------|------------------------------------------------|---------|
|                                                            | 2017-18                                       | 2018-19 | 2017-18                                    | 2018-19 | 2017-18                                        | 2018-19 |

Co-enrollment in Workforce Training

| Civic Objective and Additional<br>Assessment Plans (COAAP) | Number of Co-enrolled Students<br>Attempting Additional Assessments |         | Number of Co-enrolled Students<br>Passing Additional Assessments |         | Percentage of Co-enrolled Students<br>Passing Additional Assessments |         |
|------------------------------------------------------------|---------------------------------------------------------------------|---------|------------------------------------------------------------------|---------|----------------------------------------------------------------------|---------|
|                                                            | 2017-18                                                             | 2018-19 | 2017-18                                                          | 2018-19 | 2017-18                                                              | 2018-19 |

• Step 13: PY 2017-18 and PY 2018-19 (through March 20, 2019) reflects data reported in TOPSpro<sup>®</sup> Enterprise. CASAS automatically populates the data tables.

# Part II: Planning for 2019-20 Program Year

| 6a. Current Programs                                                                                                    |                                                  |   |  |
|----------------------------------------------------------------------------------------------------|--------------------------------------------------|---|--|
| <ul> <li>For each training program entered for 2018-19 on page 4, indicate whether you plan to continue for 2019-20.</li> <li>If continuing, enter any changes to the program for 2019-20.</li> <li>If discontinuing, enter reason(s).</li> </ul> |                                                  |   |  |
| Select act<br>2018-19 Pro Continuing<br>Discontinui                                                                                                    | ion<br>ng                                        |   |  |
| Planning                                                                                                    |                                                  |   |  |
| Action Continuing                                                                                                    | •                                                |   |  |
| Save                                                                                                    |                                                  |   |  |
| Program Type                                                                                                    |                                                  |   |  |
| Industry Sector                                                                                                    | Hospitality, Tourism, and Recreation             | • |  |
| Career Pathway                                                                                                    | Health Careers                                   |   |  |
| Training Program                                                                                                    | Personal Home Care Aide                          |   |  |
| Credential Type                                                                                                    | EDD Employment Training Provider                 | • |  |
| Specific Certification                                                                                                    | Course Certificate: Personal and Home Care Aide. |   |  |
| Teaching Model 💡                                                                                                    | Alternate Teaching                               | • |  |
|                                                                                                    | IET Components                                   |   |  |

• Step 14: Select continuing or discontinuing in PY 2019-20 for each training program listed for 2018-19.

| 6a. Current                   | it Programs                                                                                    |
|-------------------------------|------------------------------------------------------------------------------------------------|
| For each train                | ning program entered for 2018-19 on page 4, indicate whether you plan to continue for 2019-20. |
| If contin                     | inuing, enter any changes to the program for 2019-20.                                          |
| <ul> <li>If discor</li> </ul> | ontinuing, enter reason(s).                                                                    |
| 2018-19 Progra                | rams 1 2                                                                                       |
|                               |                                                                                                |
|                               | Planning                                                                                       |

- Step 15: Select Continuing or Discontinuing in PY 2019-20 for each training program listed for 2018-19. Training programs can be seleted by clicking on the tabs indicated above.
- If you would like to add updated information for PY 2019-20 regarding a training program that was provided in PY 2018-19, please select Discontinue under Action and add a new training program under Part II 6b. See step 16 in this document.

## Part II: Planning for 2019-20 Program Year

| 6b. New Programs                                                                                       |
|----------------------------------------------------------------------------------------------------|
| Add new programs for 2019-20.                                                                          |
| Enter training programs using the form below. Your programs will populate this list as you enter them. |
| Program Type                                                                                           |
| Industry Sector \$                                                                                     |
| Career Pathway                                                                                         |
| Training Program                                                                                       |
| Credential Type 🗘                                                                                      |
| Specific Certification                                                                                 |
| Teaching Model (?)                                                                                     |
| IET Components                                                                                         |
| ESL/ELL Literacy Courses                                                                               |
| + Add ESL/ELL Literacy Course                                                                          |

Step 16: Enter New Training Programs information for the 2019-20 program year.
 Follow steps 6 through 12 for each new career pathway and training program planned for 2019-20.

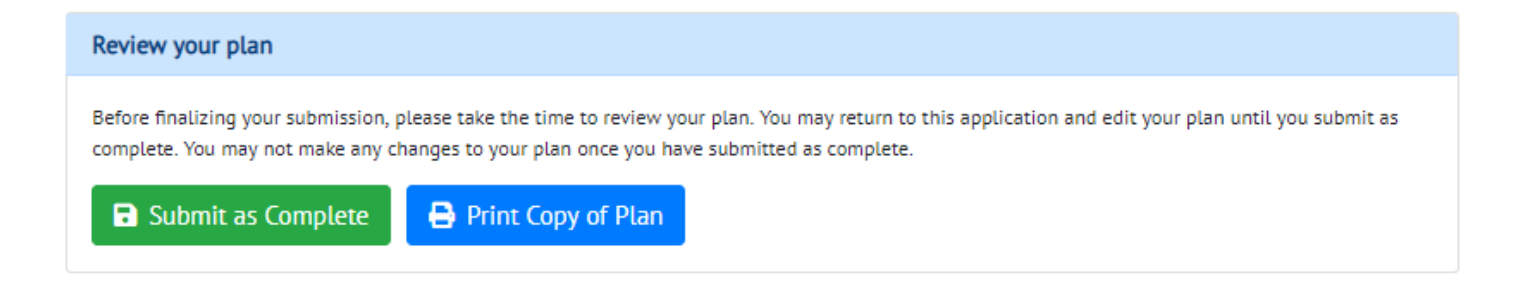

• Step 17: Please click Submit as Complete. You should receive a confirmation email after you submit the plan. Be sure to print a copy of the plan for your reference.

If you need assistance, contact CASAS Tech Support at techsupport@casas.org or 1-800-255-1036 (select 2)